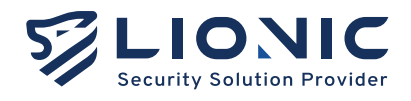

### **Quick Installation Guide**

- English \_\_\_\_\_ P.1-4
- 中文 \_\_\_\_\_ P.5-8
- 日本語 \_\_\_\_\_ P.9-12

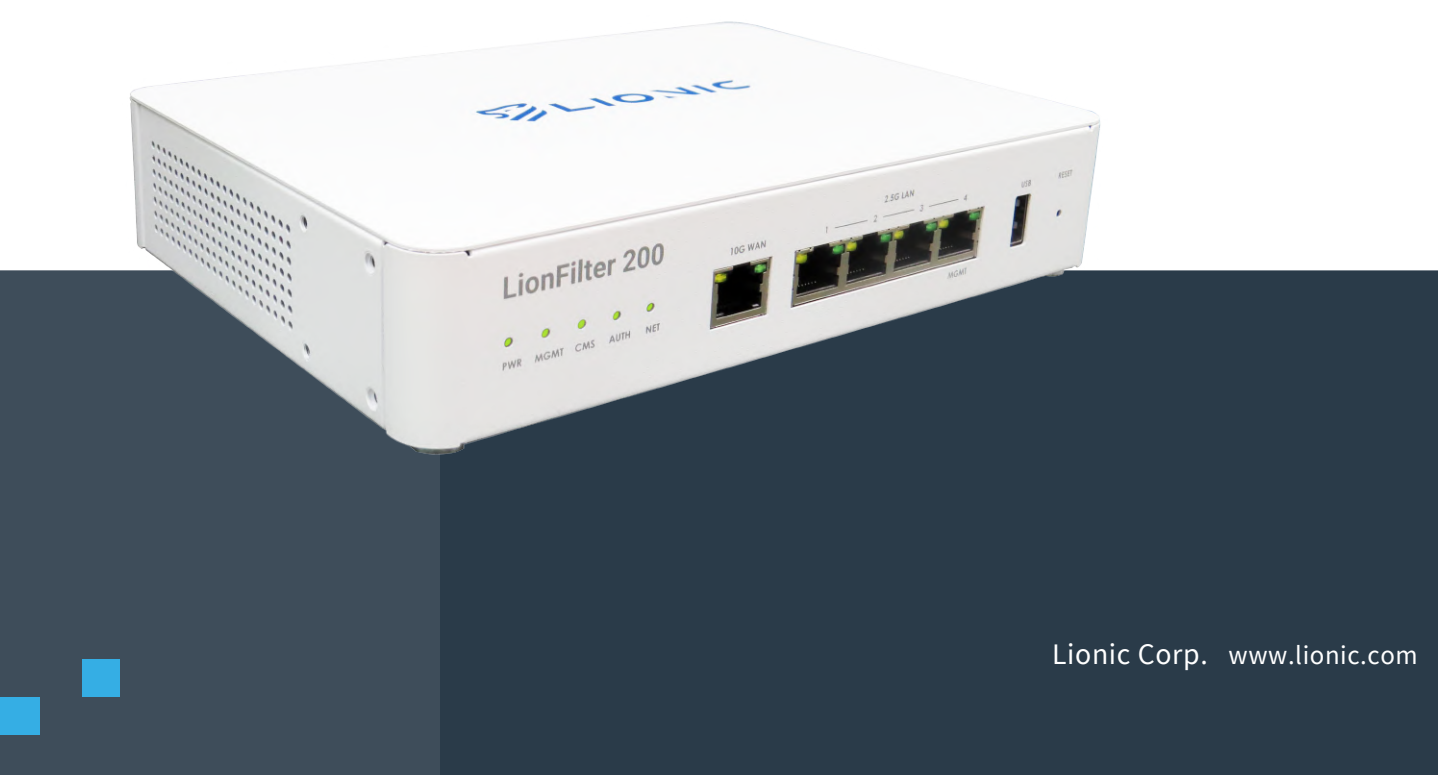

### **Quick Installation Guide**

- 1. Package Content
- 2. Descriptions of the Ports
- 3. Access Web GUI and Connect to the Network
- 4. LED Indicators

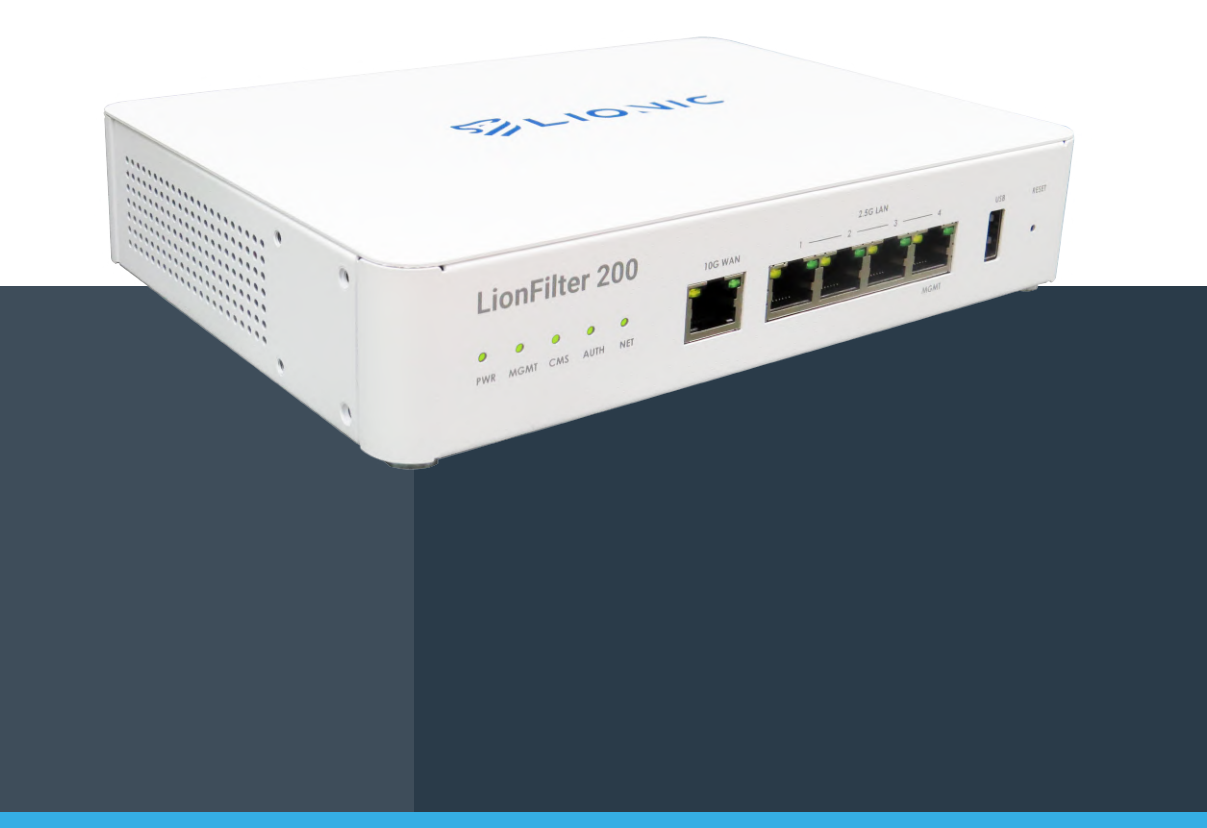

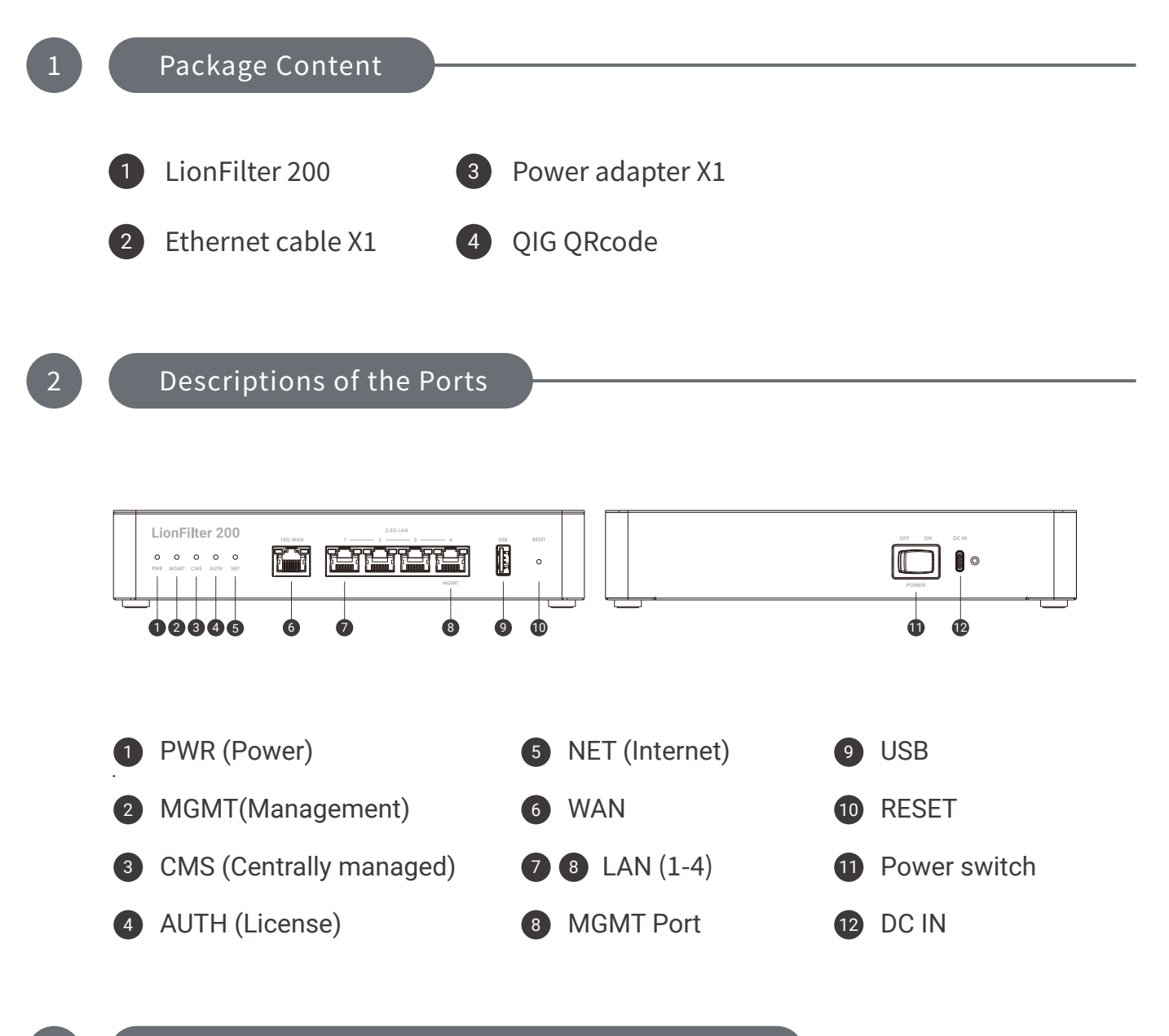

#### Access Web GUI and Connect to the Network

- 1. Plug the power cable into LionFilter 200. Turn on the power switch.
- 2. Connect the WAN port of LionFilter 200 to the LAN port of a modem / router / switch provided by the ISP or the IT administrator with an Ethernet cable.
- 3. Connect the MGMT port of LionFilter 200 to your PC/Laptop with another Ethernet cable. It will automatically assign an IP to your PC/Laptop via DHCP.

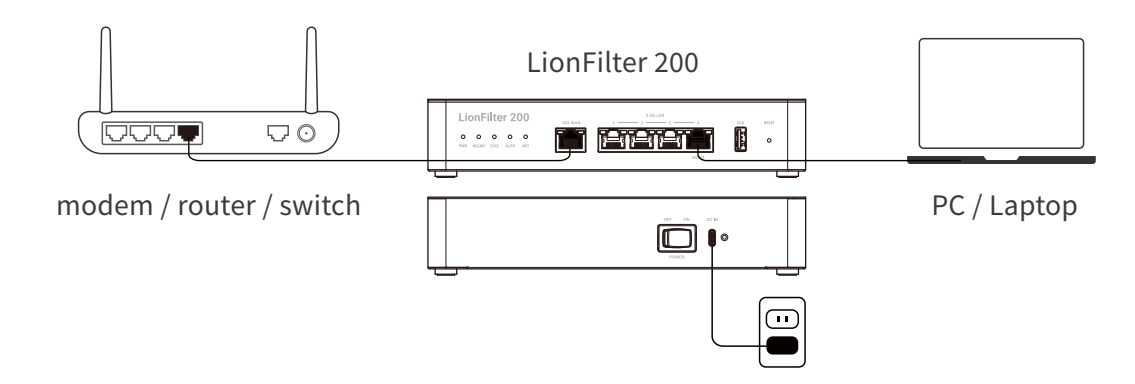

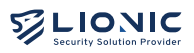

4. After getting the IP, open your PC/Laptop browser and go to https://myfilter.lionic.com/. Here you will see the LionFilter Login page.

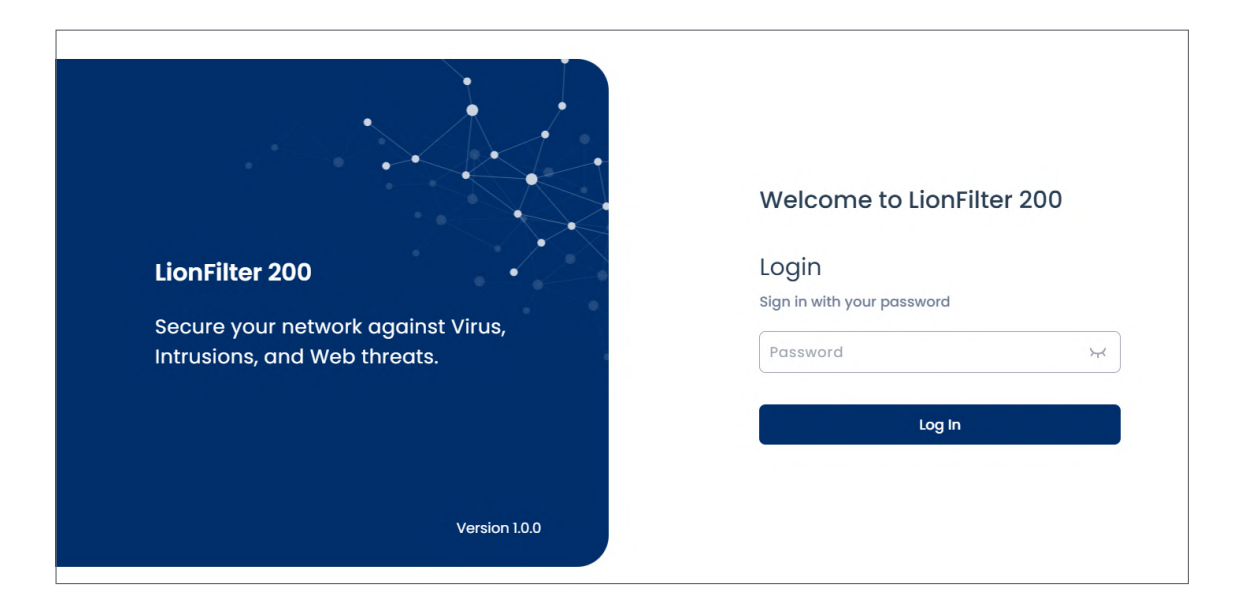

- 5. The default password for login is the Serial Number shown at the bottom of the product.
- 6. After logging in, set the network configuration of LionFilter 200 in [WAN] page.

| LIONIC<br>Security Solution Provider |                              |                           | <b>©</b> EN  → |
|--------------------------------------|------------------------------|---------------------------|----------------|
| LionFilter 200                       | 🖶 WAN                        |                           |                |
| Dashboard                            | Configuration Remote Control |                           |                |
| WAN                                  |                              |                           |                |
| <b>∺</b> LAN                         | WAN IBVA Configuration       |                           |                |
| SECURITY                             | WAN IF V4 Configuration      |                           |                |
| Policy                               | Connection                   | Auto                      | ~              |
| Threats                              | DNS                          | e.g. 8.8.8.8              |                |
| MANAGEMENT                           |                              |                           |                |
| Assets                               |                              |                           |                |
| II Traffic                           | WAN IPv6 Configuration       |                           |                |
| Behavior                             | Connection                   | Auto                      | ~              |
| ADVANCED                             | DNS                          | e.g. 2001:4860:4860::8888 |                |

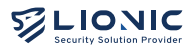

\* Note: you can configure the MGMT port to be used as a regular LAN port. To do this, go to [System] > [Device] page and disable the MGMT port.

|                            | Time Zone                                    | Asia/Taipei                       | ~         |  |
|----------------------------|----------------------------------------------|-----------------------------------|-----------|--|
| LIONIC                     |                                              |                                   |           |  |
| Security Solution Provider | Automatically sync date & time with          | 0.openwrt.pool.ntp.org            | Ů         |  |
|                            | , , ,                                        |                                   |           |  |
| LionFilter 200             |                                              | 1.openwrt.pool.ntp.org            | Û         |  |
| Policy                     |                                              | 2.openwrt.pool.ntp.org            | Ü         |  |
| l Threats                  |                                              | 3.openwrt.pool.ntp.org            | Û + Apply |  |
| MANAGEMENT                 |                                              |                                   |           |  |
| E Assets                   |                                              |                                   |           |  |
| II Traffic                 |                                              |                                   |           |  |
| Behavior                   |                                              |                                   |           |  |
| ADVANCED                   | Management Port                              |                                   |           |  |
| C VPN                      | Enabled                                      |                                   |           |  |
| 🔅 System                   | When enabled, the MGMT port (LAN Port 4) c   | annot connect to the internet. Wh | hen the   |  |
| <b>T</b> Utilities         | Management Port function is disabled, it can | n be used as a general LAN port.  |           |  |

7. To keep the latest virus/intrusion/phishing/fraud detection and prevention, please buy the license key i.e. activation code and enter it in [System] > [Device] > [Activation Code] field. Then, click the 'Activate' button while the LionFilter 200 is connecting to the Internet to make the activation take effect.

|                    |                    |               |                    |                |                 | c               | EN  | l→ |
|--------------------|--------------------|---------------|--------------------|----------------|-----------------|-----------------|-----|----|
| LionFilter 200     | System             |               |                    |                |                 |                 |     |    |
| Policy             | Device Server M    | Notifications | Firmware Upgrade   | Backup/Restore | Change Password | User Activities | Sum | าก |
| 🕒 Threats          |                    |               |                    |                |                 |                 |     |    |
| MANAGEMENT         | License Manageme   | ent           |                    |                |                 |                 |     |    |
| 🚍 Assets           |                    |               |                    |                |                 |                 |     |    |
| Traffic            | License Status     | Not Activ     | vated              |                |                 |                 |     |    |
| Behavior           | Activation Code    | AAAA-E        | BBB-CCCC-DDDD-EEEE |                |                 | Activate        |     |    |
| ADVANCED           |                    |               |                    |                |                 |                 |     |    |
| VPN                | Date & Time        |               |                    |                |                 |                 |     |    |
| System             | System Date & Time |               | Fri Jan 17 12:15   | :08 CST 2025   |                 |                 |     |    |
| <b>T</b> Utilities | Time Zone          |               | Asia/Taipei        |                | ~               |                 |     |    |

\* Note : The activation code consists of 20 English letters and numbers. It can activate the license after applied successfully. Then the License Status will be displayed as Activated. If you do not receive the activation code when you purchase LionFilter 200 or the activation code is not working, please contact local sales representatives in your region.

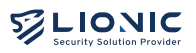

The status of each LED indicator on LionFilter 200 is described as below:

| LED Name                              | Status                                                                                                    | Description                                                                                                    |
|---------------------------------------|----------------------------------------------------------------------------------------------------|----------------------------------------------------------------------------------------------------|
| PWR                                   | <ul><li>Green LED is ON</li><li>OFF</li></ul>                                                                          | Power is ON<br>Power is OFF                                                                                                    |
| MGMT                                  | <ul> <li>Green LED is ON</li> <li>Green LED is blinking</li> <li>Red LED is blinking</li> <li>OFF</li> </ul>           | MGMT port used as management port<br>Firmware upgrading<br>Factory reset with the RESET button on the<br>device<br>MGMT port used as LAN port                             |
| CMS                                   | <ul><li>Green LED is ON</li><li>Red LED is ON</li><li>OFF</li></ul>                                                    | Connected to CMS<br>CMS is set but cannot connect to CMS<br>CMS is not set                                                                                                |
| AUTH                                  | <ul> <li>Green LED is ON</li> <li>Green LED is blinking</li> <li>Red LED is blinking</li> <li>Red LED is ON</li> </ul> | License is activated and valid<br>Checking license status or check license<br>status failed<br>License will be expired in 30 days<br>License expired or not activated yet |
| NET                                   | <ul><li>Green LED is ON</li><li>Red LED is ON</li></ul>                                                                | System is ready and connected to Internet<br>System is ready but cannot connect to<br>Internet                                                                            |
| 4 LEDs<br>(MGMT,CMS,<br>AUTH and NET) | • 4 Red LEDs are ON                                                                                                    | System error                                                                                                    |

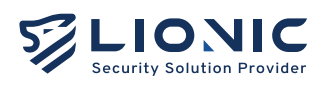

#### LionFilter 200 Makes Security Simple

**Technical Support** 

Website : www.lionic.com/ Contact : support@lionic.com

### 快速安裝指南

- 1. 產品內容
- 2. 機身及連接埠說明
- 3. 登入畫面指引
- 4. LED指示燈號說明

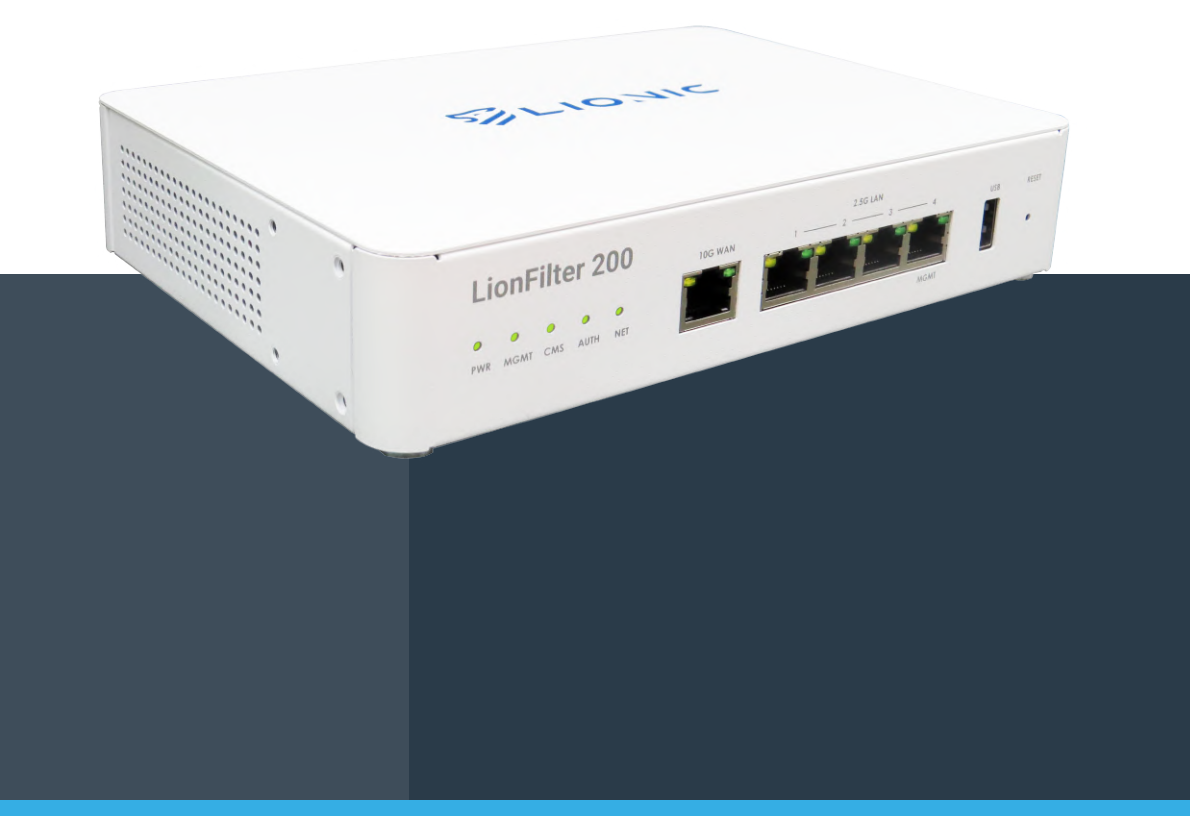

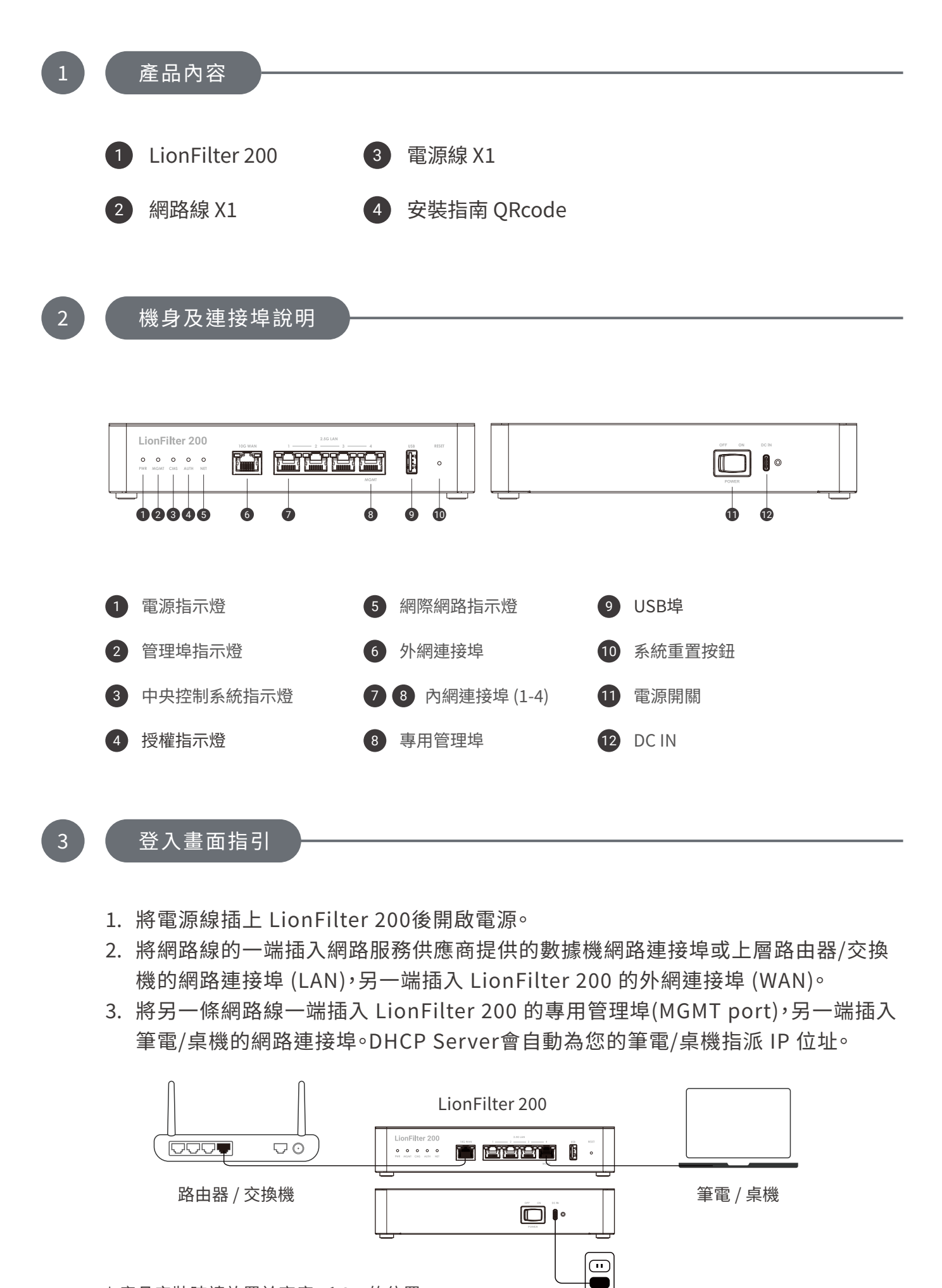

\* 產品安裝時請放置於高度 ≤ 2m的位置。

4. 取得IP後,請使用網頁瀏覽器開啟https://myfilter.lionic.com/,此為 LionFilter 的網頁控制介面。

| LionFilter 200<br>Secure your network against Virus,<br>Intrusions, and Web threats. | Welcome to LionFilter 200<br>登入<br>調輸入您的密碼<br>密碼 メ |
|--------------------------------------------------------------------------------------|----------------------------------------------------|
|                                                                                      | 登入                                                 |
| 版本 1.0.0                                                                             |                                                    |

- 5. 網頁控制介面的預設密碼為產品標籤內的序號,產品標籤位於機身底部。
- 6. 登入後,請至 [網際網路] 頁面完成 LionFilter 200 的 IP 設定。

| LIONIC<br>Security Solution Provider |           |                           | ♥ 繁中 I→ |
|--------------------------------------|-----------|---------------------------|---------|
| LionFilter 200                       | ⊕ 網際網路    |                           |         |
| ■ 儀表板                                | 網路設定 遠端控制 |                           |         |
| #際網路                                 |           |                           |         |
| ₩ 區域網路                               | IPv4      |                           |         |
| 安全防護                                 | 連線類型      | 自動取得                      | ~       |
| 🗎 安全規則                               |           |                           |         |
| ● 資安紀錄                               | UNS       | e.g. 8.8.8.8              |         |
| 網路管理                                 |           |                           |         |
| 📑 資産管理                               | IPv6      |                           |         |
| ↓□ 流量管理                              | 油(桌本百开)   | 白毛田の温                     |         |
| ▲ 【 行為管理                             | / EPR/ 规主 | 티코까지하                     | Ť       |
| 進階設定                                 | DNS       | e.g. 2001:4860:4860::8888 |         |
| <                                    |           |                           |         |

\* 備註:設定完成後,若要將MGMT port 設定為一般LAN port 使用,可以在 [系統管理] > [裝置資訊] 頁面中,關閉專用管理埠功能。

| LIONIC<br>Security Solution Provider | 時區               | Asia/Taipei            | ~           |   |
|--------------------------------------|------------------|------------------------|-------------|---|
| LionFilter 200                       | NTP 伺服器          | 0.openwrt.pool.ntp.org | Û           |   |
| ■ 安全規則                               |                  | 1.openwrt.pool.ntp.org | Û           |   |
| 資安紀錄     資安紀錄                        |                  | 2.openwrt.pool.ntp.org | Ū           |   |
| 網路管理                                 |                  | 3.openwrt.pool.ntp.org | ① + 套用      |   |
| ■ 資產管理                               |                  |                        |             |   |
| □Ⅱ 流量管理                              |                  |                        |             |   |
| <b>▲</b> 【行為管理                       |                  |                        |             |   |
| 進階設定                                 | 吉田竺田炉            |                        |             |   |
| VPN                                  | 等用官理卑            |                        |             |   |
| ✿ 系統管理                               | 啟用               |                        |             |   |
| <b>〒</b> 系統工具                        | 啟用時專用管理埠 (LAN Pc | vrt 4)                 | AN Port 使用。 |   |
| <                                    |                  |                        |             | _ |

7. 為了能檢測最新的病毒/惡意入侵/釣魚網站/詐騙網站,獲得完整的資安防護功能, 請購買授權金鑰(即授權啟用碼)。將其輸入到[系統管理]>[裝置資訊]>[啟用碼] 欄位中。在 LionFilter 200 連接至網際網路的環境下,點擊[啟用]以完成啟用。

| LIONIC<br>Security Solution Provider |          |                                | ♥ 繁中 Ⅰ· |
|--------------------------------------|----------|--------------------------------|---------|
| LionFilter 200                       | ◎ 系統管理   |                                |         |
| ■ 安全規則                               |          |                                |         |
| ● 資安紀録                               | 裝置資訊 伺服器 | 通知 更新初體 備份&復原設定 更改密碼 管理日誌 摘要報告 |         |
| 网络管理                                 |          |                                |         |
| ➡ 資產管理                               | 授權管理     |                                |         |
| ∎■ 流量管理                              | 授權狀態     | 尚未啟用                           |         |
| ♣< 行為管理                              | 啟用碼      | AAAA-BBBB-CCCC-DDDD-EEEE       | 啟用      |
| 進階設定                                 |          |                                |         |
| I VPN                                | 石体动力用    |                                |         |
| ◎ 系統管理                               | 系統時間     |                                |         |
| ■ 系統工具                               | 本地時間     | Fri Jan 17 12:13:25 CST 2025   |         |
| <                                    | 時區       | Asia/Taipei 🗸                  |         |

\*備註:授權啟用碼由 20 位英文與數字組成,成功套用後可以啟用授權。若 您沒收到授權啟用碼或啟用碼異常,請聯繫當地經銷商或銷售代表。

| 指示燈號                                  | 燈號行為                                                                             | 狀態說明                                                                          |
|---------------------------------------|----------------------------------------------------------------------------------|-------------------------------------------------------------------------------|
| PWR<br>(電源)                           | <ul><li> 綠燈恆亮</li><li> 燈號熄滅</li></ul>                                            | 電源開啟<br>未接電源                                                                  |
| MGMT<br>(專用管理埠)                       | <ul> <li>綠燈恆亮</li> <li>綠燈閃爍</li> <li>紅燈閃爍</li> <li>燈號熄滅</li> </ul>               | MGMT port做為專用管理埠使用<br>韌體更新中<br>使用裝置上的RESET按鈕回復原廠設定<br>MGMT port做為一般LAN Port使用 |
| CMS                                   | <ul> <li>綠燈恆亮</li> <li>紅燈恆亮</li> <li>燈號熄滅</li> </ul>                             | 成功連至 CMS<br>有設定但無法連至 CMS<br>未設定 CMS                                           |
| AUTH<br>(授權)                          | <ul> <li>綠燈恆亮</li> <li>綠燈閃爍</li> <li>紅燈閃爍</li> <li>紅燈閃爍</li> <li>紅燈恆亮</li> </ul> | 授權有效<br>授權狀態確認中或無法確認<br>授權將在 30 天內過期<br>授權未啟用或授權過期                            |
| NET<br>(網際網路)                         | <ul><li> 綠燈恆亮</li><li> 紅燈恆亮</li></ul>                                            | 系統開機完成且成功連至網際網路<br>系統開機完成但無法連至網際網路                                            |
| 4 LEDs<br>(MGMT,CMS,<br>AUTH and NET) | ● 4顆紅燈恆亮                                                                         | 系統異常                                                                          |

LionFilter 200 機身及連接埠 LED 指示燈號狀態說明如下:

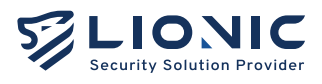

#### LionFilter 200 為您帶來純淨安全的網路環境

技術支援

官網:www.lionic.com/ 技術支援信箱:support@lionic.com

クイックインストールガイド

- 1. 内容
- 2. 各ポート説明
- 3. 管理画面へのアクセスとネットワークへの接続方法
- 4. LEDインジケーター

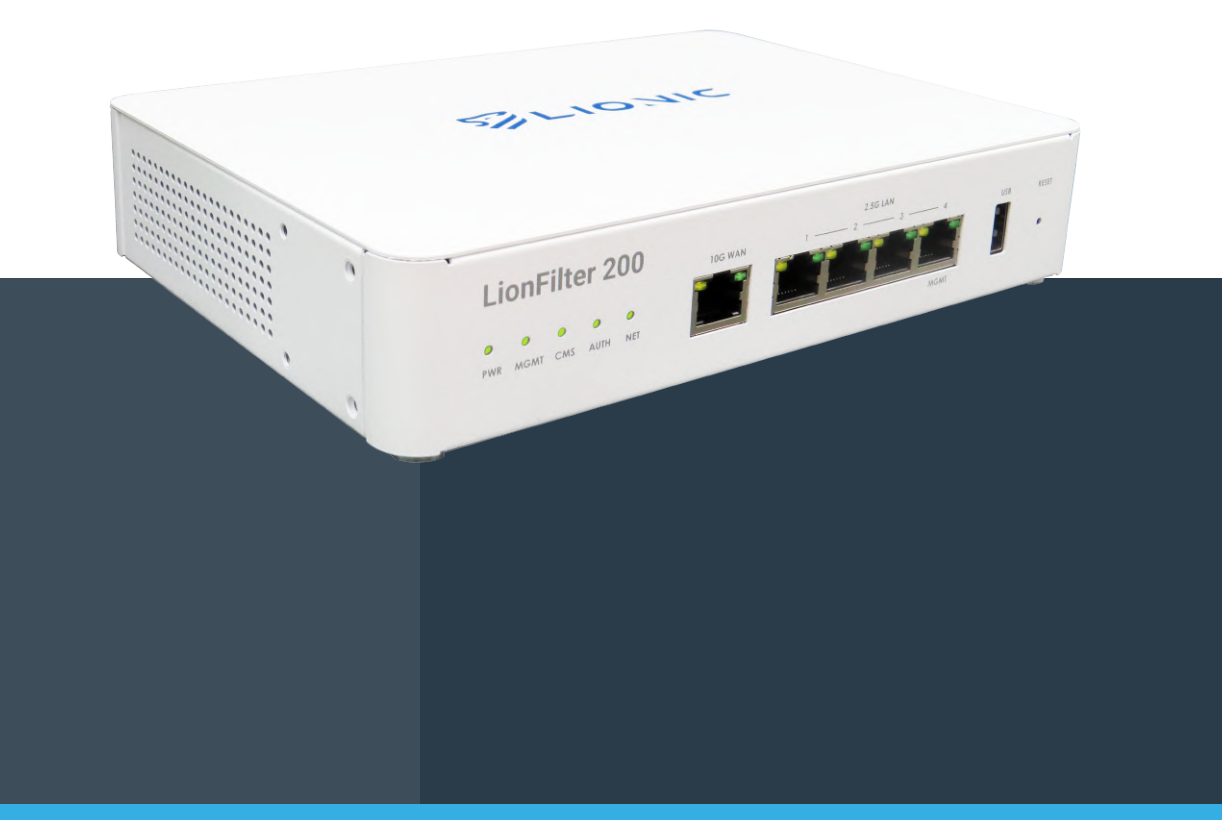

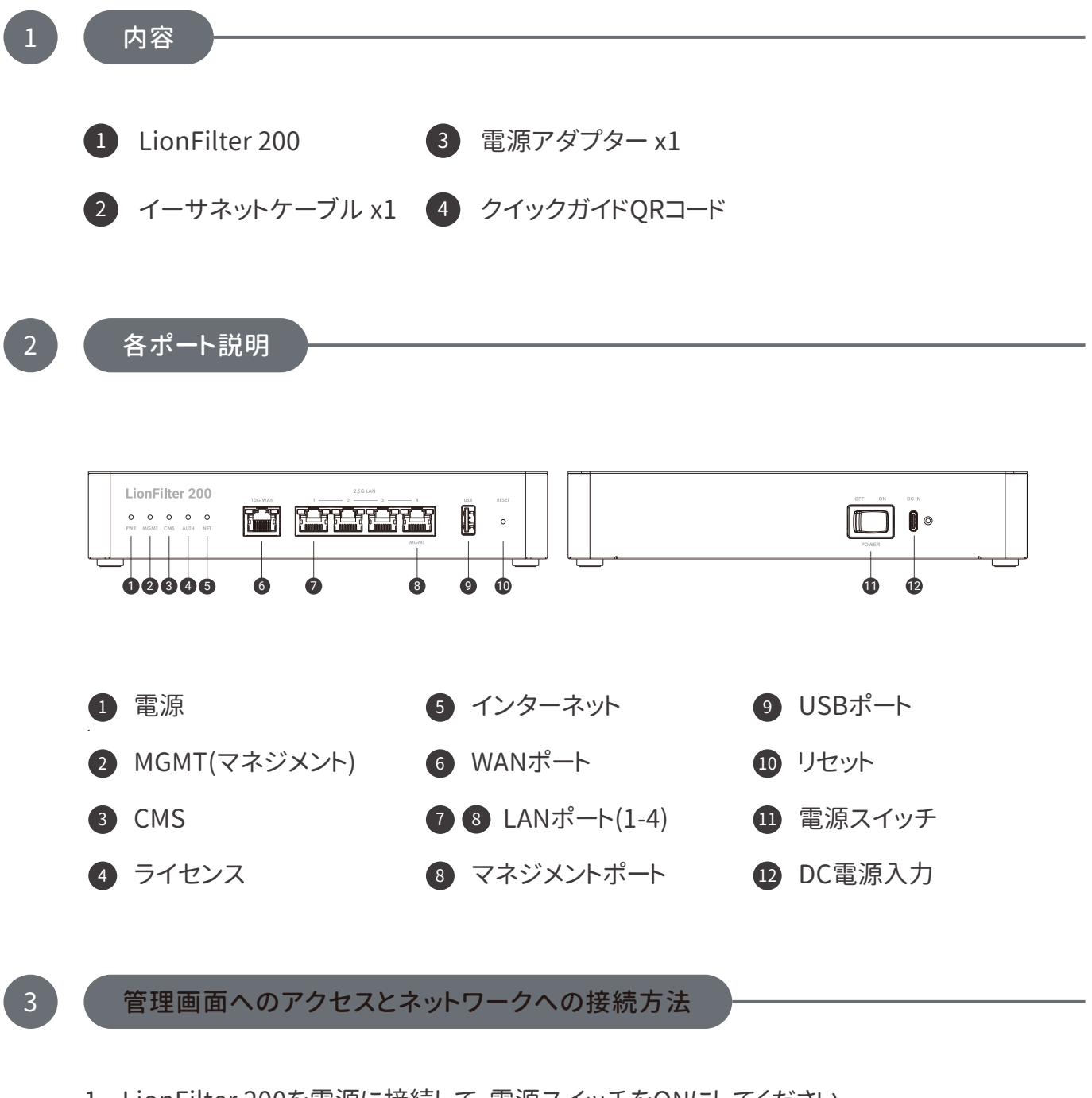

- 1. LionFilter 200を電源に接続して、電源スイッチをONにしてください。
- 2. LionFilter 200のWANポートとISPから提供されたルーターのLANポートをイーサネットケー ブルで接続してください。
- 3. LionFilter 200のマネジメントポート(MGMT)とパソコンまたはノートパソコンをイーサネット ケーブルで接続してください。DHCPで自動的にパソコンまたはノートパソコンにIPアドレスを 割り当てます。

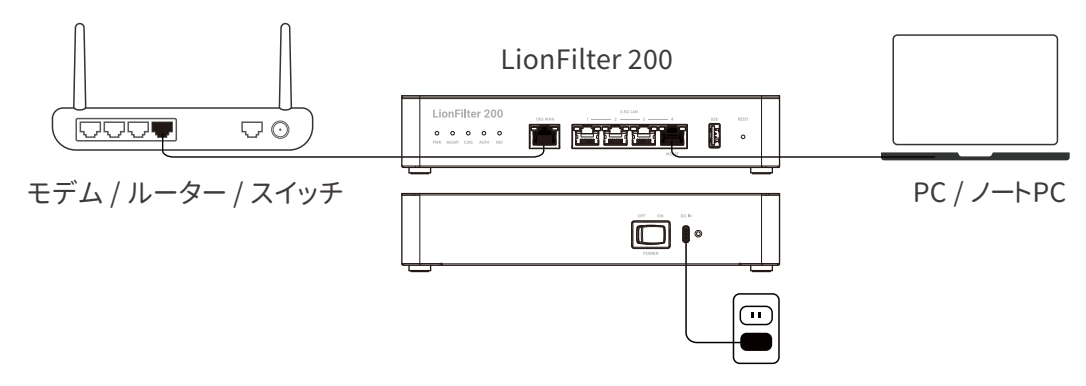

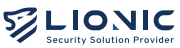

4. IPアドレスを取得した後、パソコンまたはノートパソコンにてウェブブラウザを開いて、 https://myfilter.lionic.com/にアクセスしてください。

| LionFilter 200<br>ウィルス、不正侵入、マルウェアサイトから<br>ネットワークを守る | <b>LionFilter 200へようこそ</b><br>ログイン<br>パスワードでサインイン<br>パスワード <sub>デ</sub> |
|-----------------------------------------------------|-------------------------------------------------------------------------|
| バージョン1.0.0                                          |                                                                         |

- 5. ログインのデフォールトのパスワードはデバイスの裏側に記載されているS/N番号で す。
- 6. ログインした後、[WAN]のページでLionFilter 200のネットワーク設定をしてください。

| LIONIC<br>Security Solution Provider |                      |                          | ♥ 日本語 → |
|--------------------------------------|----------------------|--------------------------|---------|
| LionFilter 200                       | WAN                  |                          |         |
| ■ ダッシュボード                            | ネットワークの設定 リモートコントロール |                          |         |
| wan                                  |                      |                          |         |
| # LAN                                | IPv4 設定              |                          |         |
| セキュリティ                               | 接続設定                 | Auto                     | ~       |
| セキュリティ機能                             |                      |                          |         |
| ● 脅威ログ                               | DNS                  | e.g. 8.8.8.8             |         |
| ネットワーク管理                             |                      |                          |         |
| 📑 資産管理                               | IPv6 設定              |                          |         |
| II トラフィック                            |                      |                          |         |
| ▲ 行動管理                               | 接続設定                 | Auto                     | ~       |
| アドバンス設定                              | DNS                  | e.g. 2001:4860:4860:8888 |         |

\* 付記:設定完了後、マネジメントポートをLANポートとして使用する場合、[システム] > [デバイス]のページでマネジメントポートを無効にしてください。

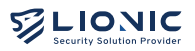

|                                 | タイムゾーン                                           | Asia/Taipei                      | ~        |      |
|---------------------------------|--------------------------------------------------|----------------------------------|----------|------|
| LionFilter 200                  | インターネット時刻サーバと同期する                                | 0.openwrt.pool.ntp.org           | Ů        |      |
| <ul> <li>ビキュッティ 6586</li> </ul> |                                                  | l.openwrt.pool.ntp.org           | Ů        |      |
| ● 脅威ログ                          |                                                  | 2.openwrt.pool.ntp.org           | Ů        |      |
| ネットワーク管理                        |                                                  | 3.openwrt.pool.ntp.org           | Ů        | + 適用 |
| ● 資産管理                          |                                                  |                                  |          |      |
| <b>↓  </b> トラフィック               |                                                  |                                  |          |      |
| ♣< 行動管理                         |                                                  |                                  |          |      |
| アドバンス設定                         |                                                  |                                  |          |      |
| VPN                             | マネジメントポート                                        |                                  |          |      |
| * >725                          | 有効                                               |                                  |          |      |
| <b>■</b> ユー <del>テ</del> ィリティ   | 有効化にすると、マネジメントボート(LANボ<br>すると、マネジメントボートは通常のLANボー | ート4)はインターネットに接続でき<br>トとして使用できます。 | ません。無効化に |      |

- 最新のウイルス、侵入、フィッシング、詐欺検出および防止機能を利用するために、ライセンスキー(アクティベートコード)を購入し、LionFilter 200がインターネットに接続されている状態で、[システム] > [デバイス] > [アクティベートコード]のフィールドに入力し、「アクティベートする」をクリックすると、ライセンスが有効になります。

| LIONIC<br>Security Solution Provider | ♥ 日本語                                                                                     | <b>→</b> |
|--------------------------------------|-------------------------------------------------------------------------------------------|----------|
| LionFilter 200                       | • <i>Э</i> , <i>Э</i> , <i>Э</i> , <i>Э</i> , <i>Э</i> , <i>Э</i> , <i>Э</i> , <i>Э</i> , |          |
| <ul> <li>ビキユリティ 0%用8</li> </ul>      | デバイス サーバ 通知 ファームウェア更新 設定値の保存と復元 パスワードの変更 管理の履歴 サマリーレポート                                   |          |
| ● 脅威ログ                               |                                                                                           |          |
| ネットワーク管理                             |                                                                                           |          |
| ■ 資産管理                               | ライセンス管理                                                                                   |          |
| ↓┃ トラフィック                            | ライセンスの状況 まだアクティベートしていない                                                                   |          |
| ▲<<br>行動管理                           | アクティベートコード AAAA-BBBB-CCCC-DDDD-EEEE アクティベートする                                             |          |
| アドバンス設定                              |                                                                                           |          |
| VPN                                  | 日付と時刻                                                                                     |          |
| • システム                               |                                                                                           |          |
| ■ ユーティリティ                            | 日付と時刻 Fri Jan 17 12:16:29 CST 2025                                                        |          |
|                                      | タイムゾーン Asia/Taipei イ                                                                      |          |

\* 付記:アクティベートコードは、半角英数字20文字で構成されています。適用に成功する と、ライセンスが有効になります。アクティベートコードが無い場合やアクティベートできな い場合、ご購入の窓口にご連絡ください。

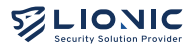

4

LionFilter 200 の各LEDインジケーターの状態を以下に示す:

| LED名                                  | 状態                                                                                  | 説明                                                                               |
|---------------------------------------|-------------------------------------------------------------------------------------|----------------------------------------------------------------------------------|
| PWR                                   | <ul><li>緑LED点灯</li><li>LED OFF</li></ul>                                            | 電源ON状態<br>電源OFF状態                                                                |
| MGMT                                  | <ul> <li>● 緑LED点灯</li> <li>→ 緑LED点滅</li> <li>→ 赤LED点滅</li> <li>● LED OFF</li> </ul> | マネジメントポートとして使用する<br>ファームウェアのアップグレード中<br>リセットボタンでリセットしている<br>Lanポートとして使用する        |
| CMS                                   | <ul> <li>緑LED点灯</li> <li>赤LED点灯</li> <li>LED OFF</li> </ul>                         | CMSに接続済み<br>CMSは設定済みが接続ができない<br>CMSが設定されていない                                     |
| AUTH                                  | <ul> <li>緑LED点灯</li> <li>緑LED点滅</li> <li>赤LED点滅</li> <li>赤LED点灯</li> </ul>          | ライセンス有効<br>ライセンス確認中もしくはライセンス確認失敗<br>30日以内にライセンス有効期限切れ<br>ライセンス未アクティベート状態もしくは期限切れ |
| ΝΕΤ                                   | <ul><li>緑LED点灯</li><li>赤LED点灯</li></ul>                                             | システム稼働中とインターネットネットに接続中<br>システム稼働中だが、インターネットネットに接続<br>してない                        |
| 4 LEDs<br>(MGMT,CMS,<br>AUTH and NET) | ● 四つの赤LED点灯                                                                         | システム異常                                                                           |

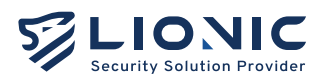

#### LionFilter 200 セキュリティを簡単に

技術サポート

Website : www.lionic.com/ Contact : support@lionic.com